# **Archiving & Data Cleanup**

# Archiving

#### What is archiving and why do it?

- Archiving moves some information out of your main database into a separate database.
- It is used to section off historical information while keeping it readily available.
- It is part of a control process for your database, much like closing an accounting year or filing giving history.

#### So, what can you archive? Pretty much anything!

# **CDM+ Program Organization**

CDM+ is a relational database program. This means much of the information in the different programs areas is interconnected. The advantage of this is that a change usually needs to be only made in one place. For example, if an address is changed in the Address records, then the contribution statements for the Giving Unit(s) connected to that family would be mailed to the new address. The charts on pages 13-14 of this section represent the inter-connectedness of the CDM+ database.

In archiving, it is very important to know the relationships of different records. In relational database programs, relationships are referred to as parent-child relationships. For example, an Address Record is a parent record. Individual Records are child records to an address record; Attendance Records are child records to Individual and Address Records.

When archiving parent records that have a relationship to child records, both the parent and child records are archived at the same time. For example, if you archive Attendance Records, only Attendance Records are removed. The archive utility will copy all of the related information needed for attendance (i.e., individual records, address records, master coding system), but will only remove the Attendance Records. However, if you archive out an Individual Record, CDM+ will remove ALL related Attendance Records (and all other child records of Individual Records) in addition to the Individual Records. The parent-child relationship of records is important to keep in mind so that you understand what is removed when you archive.

# **Archiving Considerations**

#### When

Archiving can be done at anytime, but consideration needs to be given to certain reports that need to be generated at year end. Usually date-sensitive records, such as contributions, ledger entries, and attendance, are archived at the end of a calendar or fiscal year. It is helpful to leave the most recent 2-3 years of data in CDM+. Often, leaders want to look at reports during those periods for comparative reasons. It is easier to do that if they are in one database and not split between your current file and an archive file.

Membership records for deceased persons and those who have moved out of the church family are a different matter. CDM+ provides ways to keep those people in your active database, but not show up on reports. However, at some point, you will want to archive them out. If you need to report on deceased members and those who have transferred out for an annual denominational report, keep those records in your active CDM+ database until the report has been completed. This may require that you have multiple archive codes, such as one for 'Pending Archive' and another for 'Ready to Archive'.

#### **Special Preparation Steps**

For some records that will be archived, there are some other special considerations.

Before archiving attendance records, run the Update Attendance History function.

Before archiving contribution detail records, you need to run the Update History function. This stores totals of giving to each fund to provide dynamic information of financial support. The contribution history records are not compromised even if the giving units are archived out for people who are no longer in the church.

Before archiving ledger records, be certain that all ledger items have been cleared on bank reconciliation statements for the period to be archived. If there are any offsetting voided entries, check that both sides of the voided entries are in the records to be archived. Use the record skip feature of the archive utility to preserve both sides of a voided ledger entry. See "Setting up an archive" section below for more information on this feature.

#### **Prepare Records for Archiving**

The purpose of Archiving is to move obsolete or unwanted records from the active database to another database, but still have access to it. Archives are similar to the file cabinet kept in an archive room to store important papers away from daily use.

Address Records, Individual Records, and Visitation Records may be archived from the Membership program. Records to be archived must be selected during the Archive process by a Standard Search or an Advanced Find. This means the records must be identified by a code for searching. Examples of such codes are:

- Address Mailing Code ex. "Ready to Archived"
- Individual Membership Status ex. "Individual to be Archived"
- Visitation Record ex. by Visitation Type and date range.

|      |            |                           |                                       | Addross Dooord      | -                 |                             |                |              |      |
|------|------------|---------------------------|---------------------------------------|---------------------|-------------------|-----------------------------|----------------|--------------|------|
|      | SHOW       | Find records where Mailin | ng Code 🔽 equal to 🔽 Arch             | nive                | 5                 |                             | ➡ Find         | Advanced Fin | nd   |
| *    | All        | Last Name                 | Salutation Name                       | Address Line 1      |                   | Zip Code                    | Primary Phone  |              |      |
| 0    | Mana       | Bryant                    | Bill and Patty                        | 4440 Westwood Dr    |                   | 40123-2318                  | 606/555-3584   |              | 1    |
| e    | None       | Disney                    | Mike & Susan                          | 107 Peachtree Dr Ap | ot 2              | 40123                       | (606) 555-1739 |              |      |
| 0    | Find       | Hunter                    | Mark & Andrea                         | 3408 Rolling Terrac | e                 | 40123                       | 606/555-9112   |              | 1    |
| -    |            | Lucas                     | Ralph & Peggy                         | 1299 Chatman Lane   | 1                 | 40123                       | 606/555-9177   |              |      |
| Q    | Searches   | MCAIIISTEI                | Usa                                   | 204 Main Street     |                   | 40123                       | (606) 555-9996 |              |      |
|      | Grid       |                           |                                       |                     |                   |                             |                |              |      |
| -    | Print      | 50                        |                                       |                     |                   |                             |                |              |      |
|      | DO         | Mike & Susan Disne        | еу                                    |                     |                   |                             |                | 5 Resu       | ults |
|      | 00         | < 🚹 : Address             | : Phones : Email : Photos             | Groups :            | User Fields       | Giving Units : Visitation   | : Pastoral :   | Notices :    | >    |
| +    | Add        |                           |                                       |                     |                   |                             |                |              |      |
| æ    | Multi Add  | Fa                        | amily Name Information                | 01                  | der Eiret Name    | Last Nama Ea                | nily Statue    |              |      |
| Ċ    | Multi-Add  |                           | Last Name: Disney S                   | uffix:              | ticheel           | Dieney Head of H            | aurohold       |              |      |
| Ì    | Change     |                           | Mailing Name: Mr. & Mrs. Michael      | ID: 1185            | X Michael         | Disney Head of H            | ousenoid V     |              |      |
| 1.00 | Delete     | C.                        | Jutation Name: Mike & Sucan           |                     | ∕ Susan           | Disney Spouse               | ~              |              |      |
|      | Delete     | 34                        |                                       |                     | Kobin             | Disney Child                | ~              |              |      |
|      | GO         |                           | Label Name: Mr. & Mrs. Michael Disney |                     |                   |                             |                |              |      |
|      | Individual |                           |                                       | Primary Address     | Alternate Address |                             |                |              |      |
|      |            |                           | Address: 107 Peachtree Dr Apt 2       |                     |                   | Mailing Code                | 2              |              |      |
|      |            |                           |                                       |                     |                   | Archive                     | ~              |              |      |
|      |            |                           |                                       |                     |                   | Care Group                  |                |              |      |
|      |            |                           |                                       |                     |                   | Shepherd Group 1 - Alex Ada | ms 🗸           |              |      |
|      |            |                           | City: Big City                        | State KY Zip        | 40123             |                             |                |              |      |
|      |            |                           | Country:                              | Car                 | rier Sort: 01     |                             | Manualation    |              |      |
|      |            |                           | Certified                             |                     | MapQuest 🖣        | Directory                   | Newsletter     |              |      |
|      |            |                           |                                       |                     |                   |                             |                |              |      |
| -    |            |                           |                                       |                     |                   |                             |                |              |      |
| •    | Configure  |                           |                                       |                     |                   |                             |                |              |      |
| ۲    | Collapse   |                           |                                       |                     |                   |                             |                |              |      |

One Archive database should be used to Archive all of your CDM+ data. There is no need to have separate Archive databases for membership, contributions, etc. Neither is there a need for separate Archives per year.

Membership records should be archived anytime after:

- 1. A backup of your CDM+ database has just been made.
- 2. Contributions and Attendance histories have been created.

#### Multiple Archive Database Sets vs. One Archive Database

CDM+ can handle an unlimited number of archive database sets. Although there is no set rule on the strategy of archiving everything from year to year into one archive set or creating separate archive sets for each year, *we recommend that you have just one archive database and add to it each year.* If you decide to have multiple archives, name the archive in such a way so that when you want to access it later, you will know which one to select. For example, you can create an archive file for all accounting records or one for each year of accounting records. For membership records, it is best to have one master membership archive file that you add to from year to year.

#### **User Management and Login**

During the archive process, the most recent user management files will be copied into the archive file. Once an archive is completed, it is a good idea for the administrator to go into the archive and set the access rights to read only, and perhaps limit who can access an archive file. It is also important to maintain password management in the archive file. If an employee leaves, you will want to remove them from archive files as well as your active database.

#### **Archive Database Backups**

Archive databases should also be backed up and a copy of the backup file maintained off site. Important and historical information is contained in archive databases, so treat them accordingly. Since archive databases change infrequently, they are well suited to backing up to more permanent media such as a CD.

#### The Three Options in CDM+ Archiving

- 1. **Standard Archive** This function will copy the selected data to the archive file and delete the parent and child records from the active CDM+ database.
- 2. **Copy Only** This function will copy the selected data to the archive file and NOT delete the parent and child records from the active CDM+ database.
- 3. **Delete Only** Although an archive database is selected, this function WILL NOT copy any data from the active database into the archive file. This function WILL delete the parent and child records from the active database. **USE WITH CAUTION.**

# **Archive Process**

- 1. Prep your database:
  - Update Contribution and Attendance Histories.
  - In Accounting Ledger:
    - 1) Complete Bank Reconciliations, clearing ALL appropriate entries.
    - 2) Close all months and years to be archived.
  - In Membership, mark Address and Individual records to be archived with a archive code.
- 2. Back up your active CDM+ database.
- 3. Decide whether to create a New Archive or to Archive to Existing file.
- 4. Select which records to archive.
- 5. Check the archive preview and settings.

#### ► File ► Archive

|                           | Archive Utility                                   |    |                |                                            |
|---------------------------|---------------------------------------------------|----|----------------|--------------------------------------------|
| Welcome to<br>Choose an c | the CDM+ Archive Utility.<br>peration to perform. |    | 1.<br>2.<br>3. | Click the A<br>Click to sel<br>archive dat |
| First Church              | Choose Database<br>Archive                        | -  |                | Enter the new ar                           |
|                           |                                                   |    |                |                                            |
|                           | Cancel                                            | ОК |                |                                            |

#### rchive button.

- lect either an existing archive database or create a new tabase. Click OK.
- a new database, enter the name and click OK.

| abase  |                      | Choose Database |    |
|--------|----------------------|-----------------|----|
|        | Enter the new ar     | rchive name     |    |
|        | First Church Archive | e               |    |
|        |                      | Cancel          | ОК |
|        |                      |                 |    |
|        |                      |                 |    |
|        |                      |                 |    |
|        |                      |                 |    |
|        |                      |                 |    |
|        |                      |                 |    |
| Cel OK |                      | Cancel          | ОК |

#### Setting up an Archive

- 1. Check a record type to archive (e.g. Address Records). NOTE: You will only see record types for which you have data in CDM+.
- 2. Choose Archive All, Advanced Find, or Standard Search.
- 3. Configure the Advanced Find or Standard Search.

Example of a Membership archive:

| Mambarshin                                                                                                    | Current                            | Archive                    |                    |                           |                 | Options Preview        |                   |              |
|----------------------------------------------------------------------------------------------------|------------------------------------|----------------------------|--------------------|---------------------------|-----------------|------------------------|-------------------|--------------|
| Address<br>Dindividual<br>Visitation<br>Pastoral<br>Attendance<br>Attendance<br>Visitor Address                                                                        | 58<br>180<br>13<br>2<br>1,707<br>7 | 1<br>4<br>0<br>0<br>4<br>0 | Archive all record | is<br>elected by an advan | ced find        |                        |                   | Advanced Fin |
| Preaching Aids<br>] Preaching Aid                                                                                                    |                                    | •                          |                    |                           | Advanc          | ed Find                |                   |              |
| Media Ministry<br>] Media Ministry Labe                                                                                                    |                                    |                            |                    | Primary Record            | Related Records | Saved Searches         |                   | FIND         |
| Contributions<br>Giving Unit<br>Pledge                                                                                                    | Addre                              | ss Records                 | where:             |                           |                 | Starting comparison fo | r 📖 and 🔽 🚳 Clear | 🚑 Clear All  |
| Contribution<br>Memorial Gifts<br>Memorial Gift Design                                                                                                    |                                    | Mailing C                  | ode 💙 equal to     | Archive                   |                 |                        | 6                 | Refresh      |
| Memorial Gift Used                                                                                                    |                                    |                            |                    |                           |                 |                        |                   |              |
| List Statistic                                                                                                    |                                    |                            |                    |                           |                 |                        |                   | • 0k         |
| AP Invoice<br>Ledger Entry<br>Budget Line<br>Customer<br>AR Invoice<br>AR Payment                                                                                      |                                    |                            |                    |                           |                 |                        |                   |              |
| Account                                                                                                    | Last N                             | ame                        | ^                  | Primary Phone             |                 | Salutation Name        |                   |              |
| ayroll                                                                                                    |                                    |                            |                    |                           |                 |                        |                   |              |
| vroll<br>Employee<br>ent Registration<br>Event<br>Event Registration                                                                                                   |                                    |                            |                    |                           |                 |                        |                   |              |
| yroll<br>Employee<br>ent Registration<br>Event<br>Event Registration<br>Igional<br>Treasurer Report                                                                    |                                    |                            |                    |                           |                 |                        |                   | 🔅 Configur   |
| ayroll<br>I Employee<br>Vent Registration<br>I Event<br>Registration<br>J Event Registration<br>J Treasurer Report<br>Church<br>Neck-In/Check-Out<br>Chark In          |                                    |                            |                    |                           |                 |                        | 0 Results         | Configur     |
| ayroll<br>Employee<br>vent Registration<br>Event<br>Event Registration<br>egional<br>Treasurer Report<br>Church<br>Church<br>Check In<br>Check In<br>Check-In/Check-Ou | 5                                  | 0                          |                    |                           |                 |                        | 0 Results         | Configure    |

- 4. Select Preview to see records to be archived.
- 5. Double-click a record to exclude it from the archive.

| • • •                |         |         |                        | Archive Util     | ity: Archive                                           |                      |
|----------------------|---------|---------|------------------------|------------------|--------------------------------------------------------|----------------------|
| lecord               | Current | Archive |                        |                  | Options Preview                                        |                      |
| Membership           |         |         |                        |                  |                                                        |                      |
| Address              | 59      | 0       | 41 records will be are | chived           |                                                        | Select Preview Colun |
| Individual           | 184     | 0       |                        | Delesson Disease | Columbution Name                                       |                      |
| Visitation           | 13      | 0       | Last Name              | Primary Phone    | Salutation Name                                        |                      |
| Pastoral             | 2       | 0       | Adams                  | 606/555-0105     | Alex and Abby                                          |                      |
| Attendance           |         |         | S Allen                | 606/555-8381     | William & Lucille                                      |                      |
| Attendance           | 1,711   | 0       | 8 Balling              | 606/555-3039     | Derek and Lucy                                         |                      |
| Visitor Address      | 7       | 0       | 😂 Bryant               | 606/555-3584     | Bill and Patty                                         |                      |
| Preaching Aids       |         |         | S Cassidy              | 606/555-4425     | Ryan and Adrienne                                      |                      |
| Preaching Aid        | 3       | 0       | Cook                   | 606/555-8369     | Charles & Ruby                                         |                      |
| Media Ministry       |         |         | 8 Delvecchio           | 606/555-4576     | Albert & Camille                                       |                      |
| Media Ministry Labe  | 6       | 0       | 8 Deweese              | 606/555-0104     | Nathan and Charlotte                                   |                      |
| Contributions        |         |         | 8 Disney               | 606/555-1739     | Mike & Susan                                           |                      |
| Giving Unit          | 46      | 0       | S Fields               | 606/555-6040     | Jonathan and Charity                                   |                      |
| Pledge               | 2       | 0       | Fitzpatrick            | 606/555-1980     | Jack and Jill                                          |                      |
| Contribution         | 89      | 0       | 60 Fox                 | 606/555-1980     | Jim and Jane                                           |                      |
| Memorial Gifts       |         |         | 🚱 Gambet               | 606/555-9832     | Patrick and Nancy                                      |                      |
| Memorial Gift Design | 3       | 0       | 😳 Grant                | 606/555-9376     | Michael and Jackie                                     |                      |
| Memorial Gift Given  | 4       | 0       | Harvey                 | 606/555-0567     | Rhett and Margaret                                     |                      |
| Memorial Gift Used   | 1       | 0       | Herman                 | 606/555-0712     | DJ and Mary Jo                                         |                      |
| Statistics           |         |         | 8 Hunter               | 606/555-9112     | Mark & Andrea                                          |                      |
| List Statistic       | 10      | 0       | 😳 James                | 606/555-3132     | Matt and Ashley                                        |                      |
| Event Statistic      | 24      | 0       | Solution               | 859/123-4567     | Don & Rachel                                           |                      |
| Accounting           |         |         | O Johnson              | 602/564-1234     | Jim & Susie                                            |                      |
| Vendor               | 18      | 0       | Cane                   | 606/555-6271     | Rogan and Amanda                                       |                      |
| AP Invoice           | 49      | 0       | Colore                 | 606/823-0731     | Dan and Kerri                                          |                      |
| Ledger Entry         | 320     | 0       | OMCAllister            | 606/555-9998     | Osa                                                    |                      |
| Budget Line          | 68      | 0       | S McLaughlin           | 606/555-4176     | Mike and Dana                                          |                      |
| Customer             | 2       | 0       | Miller                 |                  |                                                        |                      |
| AR Invoice           | 2       | 0       | Odle                   | 606/555-6170     | Josh and Ashley                                        |                      |
| AR Payment           | 2       | 0       | Patterson              | 606/555-8976     | Dean & Sharon                                          |                      |
| Account              | 82      | 0       | OPerez                 | 606/555-2811     | Jose & Anita                                           |                      |
| Payroll              |         |         | Ramkissoon             | 403/876-5432     | Pastor                                                 |                      |
| Employee             | 4       | 0       | Robinson               | 606/555-1313     | Gatewood and Anne                                      |                      |
| Event Registration   |         |         | Ross                   | 606/555-8149     | Joy                                                    |                      |
| Event                | 3       | 0       | Shank                  | 606/555-9864     | Steven & Rebecca                                       |                      |
| Event Registration   | 5       | 0       | Smith                  | 910/555-9955     | Vance & Angela                                         |                      |
| Regional             |         |         | Smith                  | 606/555-8833     | Marci                                                  |                      |
| Treasurer Report     | 4       | 0       | Strickland             | 606/555-8821     | Don & Melissa                                          |                      |
| Church               | 1       | 0       | Co Thompson            | 606/558-6472     | Matt and April                                         |                      |
| Check-In/Check-Out   |         |         | Ollom                  | 606/555-9925     | Lee and Tracee                                         |                      |
| Check In             | 3       | 0       | 🚱 Wang                 | 606/555-8765     | Jason and Sonva                                        |                      |
| Check-In/Check-Ou    | 5       | 0       | Washington             | 606/555-7660     | James and Sheila                                       |                      |
|                      |         |         | (3) Wright             | 606/555-0917     | Chuck and Allison                                      |                      |
|                      |         |         | S Yang                 | 606/555-7199     | Nadine                                                 |                      |
|                      |         |         |                        |                  |                                                        |                      |
|                      |         |         |                        |                  |                                                        |                      |
|                      |         |         |                        | ( 😢 =Exc         | lude from archive; double-click to toggle exclusion st | atus))               |
| Standard Arabiya     | 1       | 1       |                        |                  |                                                        | Ormani OY            |
| randard Archive      |         |         |                        |                  |                                                        | Cancel OK            |

- 6. Choose the Archive Mode from the drop-down field; *be intentional*.
  - a. Standard Archive to move data to the archive file and remove from the main file.
  - **b.** Copy Only to move data to the archive file and leave in the main file.
  - c. Delete Only to remove data from the main file. THIS WILL PERMANENTLY DELETE YOUR DATA.
- 7. Click OK and verify that you've selected the right records by clicking Continue.

#### Setting up a Contributions Archive

Example of Contribution entries to archive selected by Standard Search – Date Range

|                                                                                              |                                               | I                                     |                                                                                                    |                      |                        |                                    |           |              |
|----------------------------------------------------------------------------------------------|-----------------------------------------------|---------------------------------------|----------------------------------------------------------------------------------------------------|----------------------|------------------------|------------------------------------|-----------|--------------|
| Cord Membership Address Individual Visitation Pastoral Attendance Nitendance Visitor Address | Current<br>59<br>184<br>13<br>2<br>1,711<br>7 | Archive<br>0<br>0<br>0<br>0<br>0<br>0 | Archive all records     Archive records selecte                                                                  | d by an advanced fin | Options 1              | Preview                            | C         | Advanced Fir |
| Preaching Aids                                                                               |                                               | •                                     |                                                                                                    |                      | Advanced Find          |                                    |           |              |
| Media Ministry                                                                               |                                               |                                       |                                                                                                    |                      |                        |                                    |           | FIND         |
| Media Ministry Labe                                                                          | 3                                             |                                       | Primar                                                                                                    | y Record Related     | Records Saved Searches | S                                  |           | FIND         |
| Contributions                                                                                |                                               |                                       |                                                                                                    |                      |                        |                                    |           | 🚑 Clear All  |
|                                                                                              | Contribu                                      | ution Recor                           | ds where:                                                                                                    |                      | Starting co            | omparison for 🛄 and 🍟 🥹            | Clear     | DREVIEW      |
| Contribution                                                                                 |                                               |                                       |                                                                                                    |                      |                        |                                    |           | PREVIEW      |
| Memorial Gifts                                                                               |                                               | Contributio                           | on Date 🎽 is greater than 🎦                                                                                      | Jan 1 2018           |                        | 🥙 + -                              |           | Ġ Refresh    |
| Memorial Gift Desig                                                                          | and                                           | Contributio                           | on Date 🔽 is less than or Ň                                                                                      | Dec 31 2018          |                        | ≪ + -                              |           | DO           |
| Memorial Gift Given                                                                          |                                               |                                       |                                                                                                    |                      |                        |                                    |           | DO           |
| _ Memorial Gift Used<br>Statistics                                                           |                                               |                                       |                                                                                                    |                      |                        |                                    |           | 🕑 ок         |
| T List Statistic                                                                             |                                               |                                       |                                                                                                    |                      |                        |                                    |           |              |
| Event Statistic                                                                              |                                               |                                       |                                                                                                    |                      |                        |                                    |           | 🥴 Cancel     |
| Accounting                                                                                   |                                               |                                       |                                                                                                    |                      |                        |                                    |           |              |
| U Vendor                                                                                     |                                               |                                       |                                                                                                    |                      |                        |                                    |           |              |
| AP Invoice     Ledger Entry                                                                  |                                               |                                       |                                                                                                    |                      |                        |                                    |           |              |
| Budget Line                                                                                  |                                               |                                       |                                                                                                    |                      |                        |                                    |           |              |
| Customer                                                                                     |                                               |                                       |                                                                                                    |                      |                        |                                    |           |              |
| AR Invoice                                                                                   |                                               |                                       |                                                                                                    |                      |                        |                                    |           |              |
| AR Payment                                                                                   | 1                                             |                                       |                                                                                                    |                      |                        |                                    |           |              |
| _ Account                                                                                    | Deposit                                       | Date ^                                | Total Contribution Amount                                                                                        | Giving Unit Code     | Giving Unit Last Name  | <b>Giving Unit Salutation Name</b> | Last Nar  |              |
| T Employee                                                                                   |                                               | 1                                     |                                                                                                    |                      |                        |                                    |           |              |
| Event Registration                                                                           |                                               |                                       |                                                                                                    |                      |                        |                                    |           |              |
| ] Event                                                                                      |                                               |                                       |                                                                                                    |                      |                        |                                    |           |              |
| Event Registration                                                                           |                                               |                                       |                                                                                                    |                      |                        |                                    |           |              |
| Regional                                                                                     |                                               |                                       |                                                                                                    |                      |                        |                                    |           |              |
| Church                                                                                       |                                               | 1                                     |                                                                                                    |                      | 1                      | 1                                  |           | 🔅 Configure  |
| beck-In/Check-Out                                                                            |                                               |                                       |                                                                                                    |                      |                        | -                                  |           | •            |
| Check In                                                                                     |                                               | ۰.                                    | 1                                                                                                    |                      |                        |                                    | U Results | Collapse     |
| Check-In/Check-Ou                                                                            | 5                                             | 0                                     |                                                                                                    |                      |                        |                                    |           |              |
|                                                                                              |                                               |                                       |                                                                                                    |                      |                        |                                    |           |              |
|                                                                                              |                                               |                                       |                                                                                                    |                      |                        |                                    |           |              |
|                                                                                              | : :                                           | 1                                     | and the second second second second second second second second second second second second second second second |                      |                        |                                    |           |              |
| dard Archive                                                                                 | ·                                             |                                       |                                                                                                    |                      |                        |                                    | Cance     | el 📗 OK      |

#### Setting up an Accounting Archive

Example of Ledger Entries archive selected by Standard Search – Date Range

| Aemhershin                                                                       |                                                |                                      |                              |                  | options. Preview  |                        |              |
|----------------------------------------------------------------------------------|------------------------------------------------|--------------------------------------|------------------------------|------------------|-------------------|------------------------|--------------|
| Address<br>Individual<br>Visitation<br>Pastoral<br>Attendance<br>Visitor Address | 59 0<br>184 0<br>13 0<br>2 0<br>1,711 0<br>7 0 | Archive all reco     Archive records | rds<br>: selected by an advi | anced find       |                   | C                      | Advanced Fin |
| reaching Aids<br>Preaching Aid                                                   | 000                                            |                                      |                              | Advanc           | ed Find           |                        |              |
| ledia Ministry<br>Media Ministry Labe                                            |                                                |                                      | Primary Record               | Related Records  | Saved Searches    |                        | FIND         |
| <ul> <li>Contributions</li> <li>Giving Unit</li> </ul>                           | Ledger Entry Reco                              | rds where:                           |                              |                  | Starting comparis | on for 🧰 and 🔽 🔞 Clear | 🚑 Clear All  |
| Contribution                                                                     | Transactio                                     | n Data 💙 is graater                  | than V lan 1 20              | 18               |                   | 21 1                   | PREVIEW      |
| <ul> <li>Memorial Gifts</li> <li>Memorial Gift Design</li> </ul>                 | and Transactio                                 | on Date 💙 is less that               | in or V Dec 31 2             | :018             |                   | 2 + - Q                | Refresh      |
| Memorial Gift Given<br>Memorial Gift Used                                        | 1                                              |                                      |                              |                  |                   |                        |              |
| tatistics<br>List Statistic                                                      |                                                |                                      |                              |                  |                   |                        | Or OK        |
| Event Statistic                                                                  |                                                |                                      |                              |                  |                   |                        | Cancel       |
| Vendor<br>AP Invoice<br>Ledger Entry<br>Budget Line<br>Customer<br>AR Invoice    |                                                |                                      |                              |                  |                   |                        |              |
| Account                                                                          | A                                              | mount ^                              | Referen                      | ce Number Transa | ction Date        | Туре                   |              |
| Employee                                                                         |                                                |                                      |                              |                  |                   |                        |              |
| vent Registration<br>Event                                                       |                                                |                                      |                              |                  |                   |                        |              |
| Event Registration<br>egional                                                    |                                                |                                      |                              |                  |                   |                        |              |
| Treasurer Report                                                                 |                                                | 1                                    | _                            |                  |                   |                        | Configure    |
| Church                                                                           |                                                |                                      |                              |                  |                   | 0 Results              | Collapse     |
| heck-In/Check-Out                                                                |                                                |                                      |                              |                  |                   |                        |              |

# **Accessing Archived Data**

|                                         |                     | Login  |        |                 |
|-----------------------------------------|---------------------|--------|--------|-----------------|
|                                         | Local               |        |        | Version: 10.2.2 |
| 1                                       | Archive             |        |        |                 |
|                                         | Demo Master 2018    |        |        |                 |
| 1 A A A A A A A A A A A A A A A A A A A | demomaster2         |        |        |                 |
|                                         |                     |        |        |                 |
|                                         |                     |        |        |                 |
|                                         |                     |        |        | ξE.             |
| Current Data                            |                     |        |        |                 |
|                                         |                     |        |        |                 |
|                                         |                     |        |        |                 |
|                                         |                     | Cancel | ОК     |                 |
|                                         | User 2<br>User 3    |        |        |                 |
|                                         |                     |        |        |                 |
|                                         | Enter your password | :      |        |                 |
|                                         |                     |        | Change |                 |
| Quit CDM+                               |                     |        |        | Log In          |

On the login screen, click the database icon to the right of Current Database.

Click to select the archive database you wish to open. Archive databases have bluish-green icons to distinguish them from current databases that have golden icons.

**Note:** Archives made in previous versions of CDM+ may need to be converted to the current version before you can access them. Contact CDM+ Tech Support for assistance.

Then, click OK and log into CDM+.

When accessing an archived database, you have all the functions of CDM+ available to you. If some functions are not active, then your User Management record settings has limited your access. Contact your CDM+ administrator for assistance.

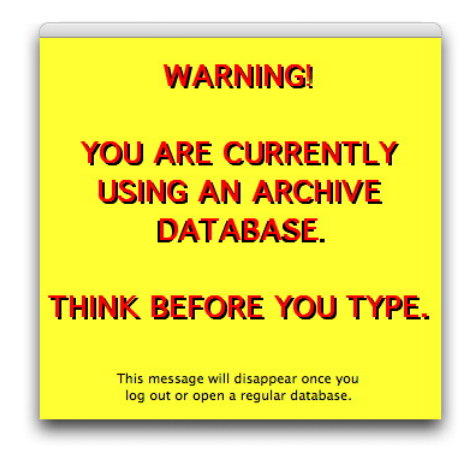

While you are working in a CDM+ archive file, a big bold yellow box will remain on your screen to remind you that you are in an archive file. You can move this box as needed by clicking on its top bar and dragging with your mouse button held down.

To exit the archive database and return to the active CDM+ database, select Logout from the File menu or simply exit the CDM+ application. The next time you launch CDM+, your normal login screen will appear.

# **Restoring Data from an Archive Database**

You can restore data from an archive database back into your active CDM+ database. *This action should only be done with extreme caution*. If you intend to restore ledger entries and there have been significant changes to the Chart of Accounts, then undesirable results may occur. Before restoring archived data, always be certain to have a valid **BACKUP OF YOUR ACTIVE DATABASE**.

**SPECIAL NOTE ABOUT PROGRAM VERSIONS**: If you are upgrading and converting data from an earlier CDM+ version, it is strongly recommended you archive AFTER you convert. This will allow you to restore from the archive file, if need be. **DO NOT ATTEMPT TO RESTORE DATA FROM AN ARCHIVE CREATED IN CDM+ 8.0 OR EARLIER.** If you must access a CDM+ archive created in a version prior to CDM+ 8.1, contact CDM+ Tech Support for assistance. We suggest that each time you upgrade your main CDM+ database, you also upgrade any archive databases so they remain accessible in the CDM+ version you are currently running.

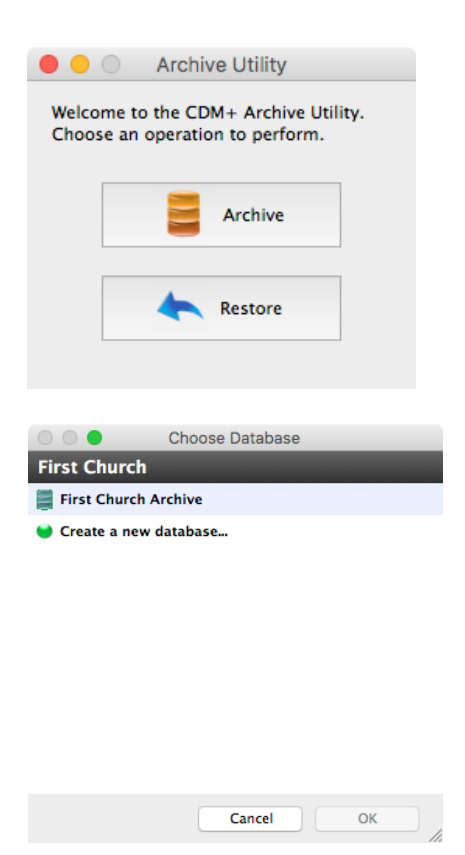

To restore data select Archive from the File menu and click the Restore button.

Select the archive database and click OK.

Select the records you wish to restore, just as you did in archiving them. Then, make sure you have set the Archive Mode from the drop list in the lower left. Click OK.

Before restoring the archived records, CDM+ will ask you to confirm your selection. If it is correct, click Continue.

| cord                                                                                                    | Current Archive                                                                                                    |                                                  |                                                                                                    | Options Preview     |                 |                                                                   |
|----------------------------------------------------------------------------------------------------|----------------------------------------------------------------------------------------------------|--------------------------------------------------|----------------------------------------------------------------------------------------------------|---------------------|-----------------|-------------------------------------------------------------------|
| Menbership     Address     Address     Address     Address     Address     Attendance     Attendance     Attendance     Griveg Unit     Griveg Unit     Contribution | 58 1<br>180 4<br>1,707 4<br>46 1                                                                                                    | Restore all records     Restore records selected | by an Advanced Find                                                                                                    | ced Find            |                 | Advanced Find                                                     |
|                                                                                                    | Primy Record a Marce      Individual Records where:      Verembership Stall @ Record     Actors      Verembership Stall @ Record     Actors      Verembership Stall @ Record      Actors      Actors      Act |                                                  | Related Records      Active     Active     Consaid     Inactive     Prospective     Shuh-for Homabound     Transferred out | s Saved Sarches     |                 | FIND<br>Clear All<br>PREVIEW<br>Refresh<br>DO<br>Ø OK<br>Ø Cancel |
|                                                                                                    | First Name                                                                                                    | Individual Last Name                             | All None Cancel                                                                                                    | OK<br>Primary Phone | Salutation Name |                                                                   |
|                                                                                                    |                                                                                                    |                                                  |                                                                                                    |                     |                 | A Castinus                                                        |